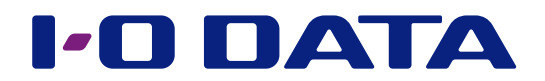

## 画面で見るマニュアル

<u>無線LANアダプター</u> WHG-AC433US

| FFFQՈク1ヶ 認証理培へ 培結する       | 2               |
|---------------------------|-----------------|
|                           |                 |
| シンクルサインオンを使う場合の準備         |                 |
| EAP-PEAP 境境への接続方法         | 4               |
| EAP-ILS 境内の接続方法           | <u> </u>        |
| ローミング感度を設定する              | 15              |
|                           |                 |
| ローミング感度とは                 | 15              |
| ローミング感度とは<br>ローミング感度を設定する | <u>15</u><br>16 |

※ご案内している内容は本製品のドライバーをインストールした後の設定例です。

事前に添付のサポートソフトのインストールを完了しておいてください。詳しくは添付の『セットアップガイド』をご覧ください。 ※本書でご案内している手順は設定例です。

本書のとおりに設定できない場合や、設定内容に不明点がある場合は、ご利用のネットワークの管理者にお問い合わせください。 ※画面例:Windows 7

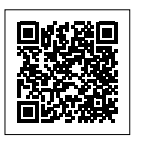

IEEE802.1x接続

ローミング感度設定

帯域固定設定

## IEEE802.1 x 認証環境へ接続する

IEEE802.1 x 認証環境(EAP-PEAP、EAP-TLS) への接続方法をご案内します。

シングルサインオンを使う場合の準備 3
 EAP 認証シングルサインオンをする場合は、まずこちらを設定してください。
 EAP-PEAP 環境への接続方法 4
 EAP-PEAP環境へ接続する場合は、こちらを設定してください。
 EAP-TLS 環境への接続方法 9
 EAP-TLS環境へ接続する場合は、こちらを設定してください。

EEE802.1x接続

ローミング感度設定

帯域固定設定

#### 動作環境

ネットワークの管理者の方は、以下の環境があることをご確認ください。

#### 【PEAP 認証をする場合】

- ・IEEE802.1x Radius Server (PEAP 対応認証サーバー)
- ・PEAP パススルー対応アクセスポイント(Wi-Fi WPA/WPA2 準拠のアクセスポイント等)

#### 【EAP-TLS 認証をする場合】

- ・IEEE802.1x Radius Server(EAP-TLS 対応認証サーバー)
- ・EAP-TLS パススルー対応アクセスポイント(Wi-Fi WPA/WPA2 準拠のアクセスポイント等)
- ・認証局(CA:Certificate Authority)

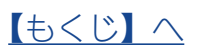

IEEE802.1x接続

ローミング感度設定

帯域固定設定

## シングルサインオンを使う場合の準備

シングルサインオンを使用する場合、ログオン画面で[Ctrl + Alt + Del] 画面を表示さ せる必要があります。

添付のサポートソフトを使って、下記の設定をしてください。

| ר | 添付のサポートソフトをセットする                                                                                                    |
|---|----------------------------------------------------------------------------------------------------|
| 2 | 「コンピューター」などから、添付のサポートソフトの[CADEnabler] フォルダー<br>を開き、[IOCADKick.exe] を管理者権限で実行する<br>※本設定の解除は、もう一度[IOCADKick.exe] を管理者権限で実行してください。<br>※上記の方法で設定が解除できない場合は、ネットワーク管理者にご確認ください。<br>※シングルサインオンはWindows 7 Professional/Enterprise/Ultimate、Windows 8/8.1<br>Pro/Enterprise、Windows 10 Pro/Enterprise/Educationのみ動作します。 |
| З | 設定結果<br>設定が完了しました。OSを再起動後に設定が有効になります。<br>OK                                                                                                    |
| 4 | Windowsを再起動する                                                                                                    |

以上で設定は完了です。 【EAP-PEAP 環境への接続方法】(3 ページ)または 【EAP-TLS 環境への接続方法】(9 ページ)へお進みください。

IEEE802.1x接続

ローミング感度設定

帯域固定設定

## EAP-PEAP 環境への接続方法

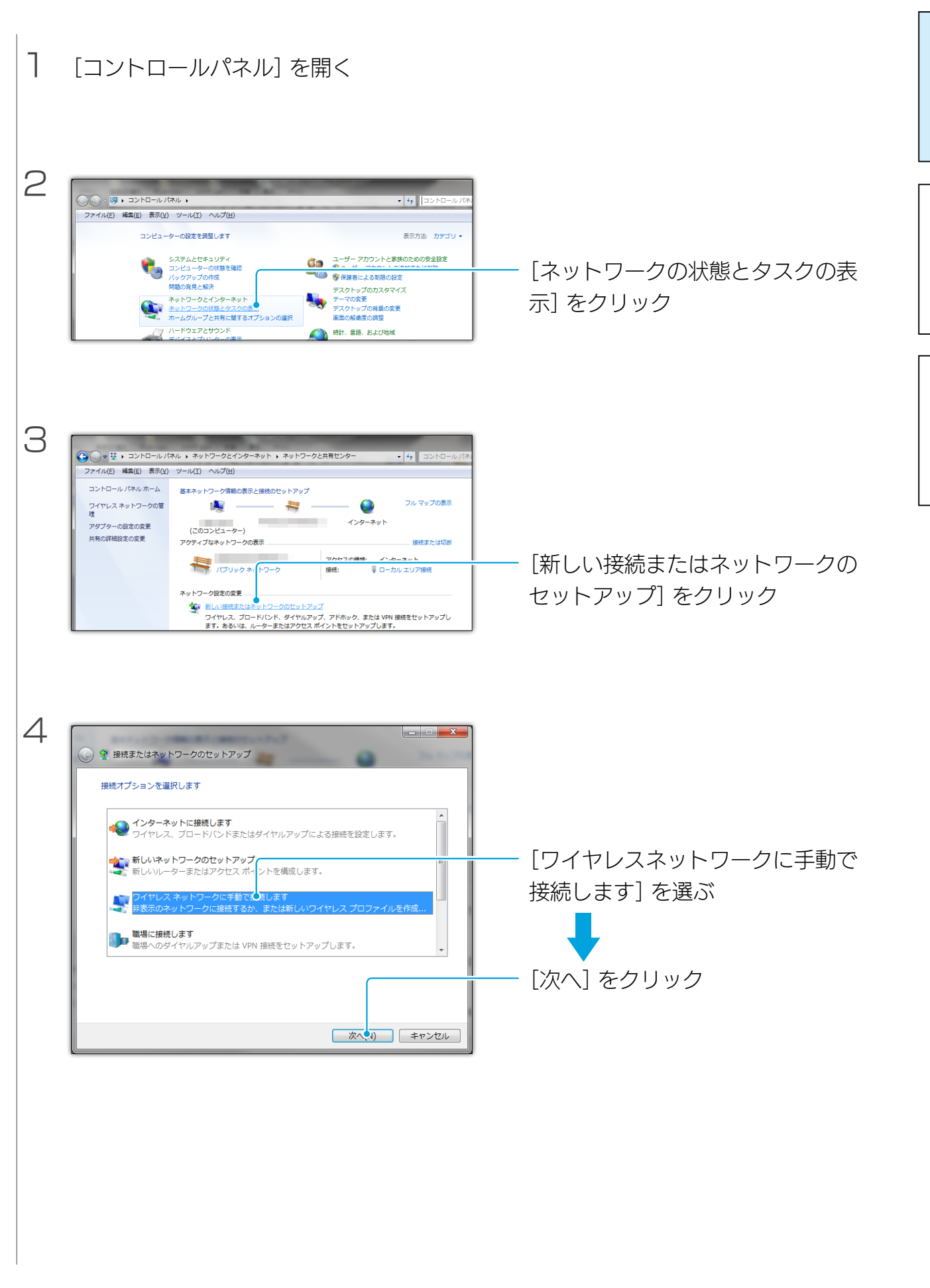

<u>【もくじ】へ</u>

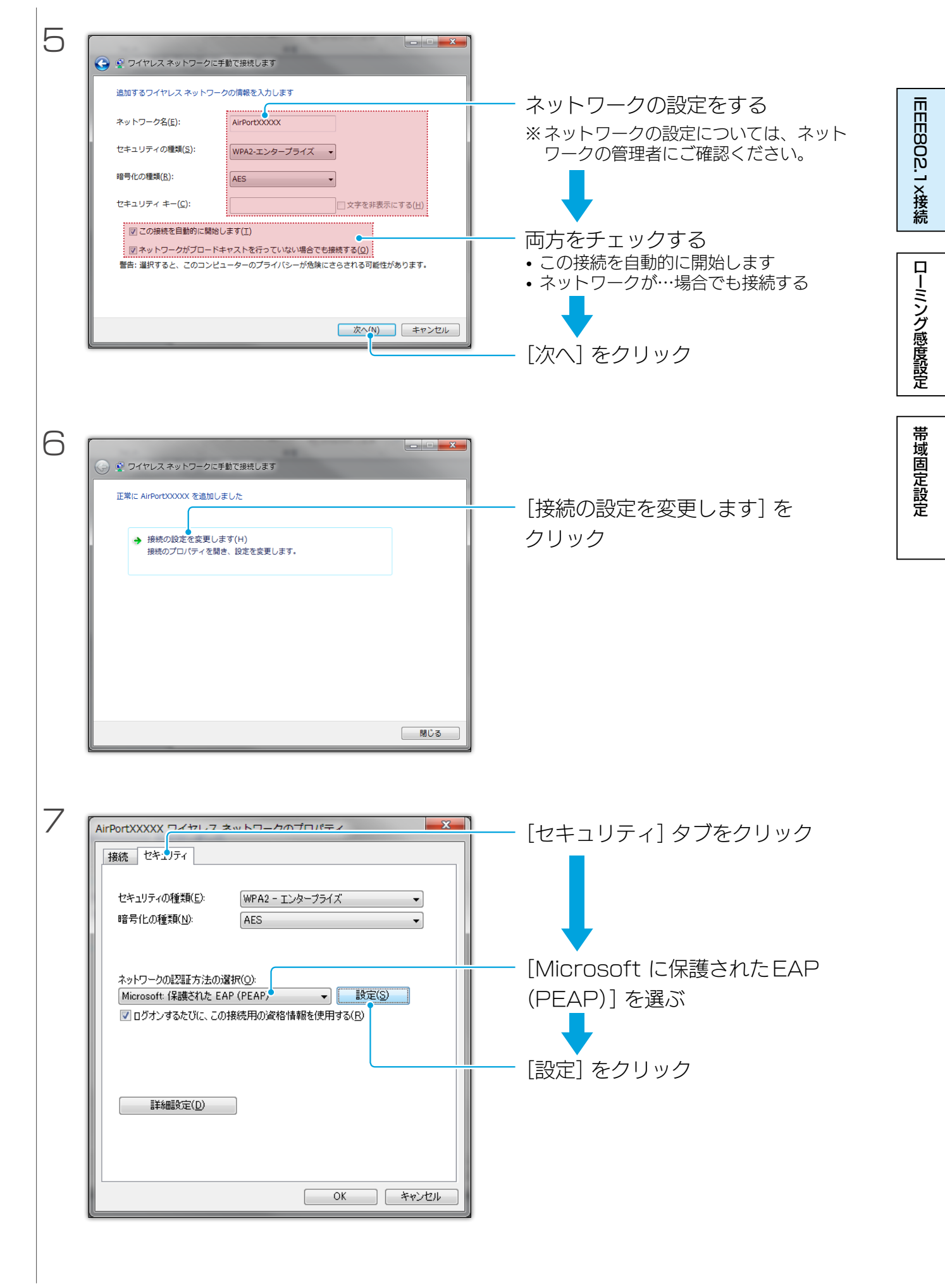

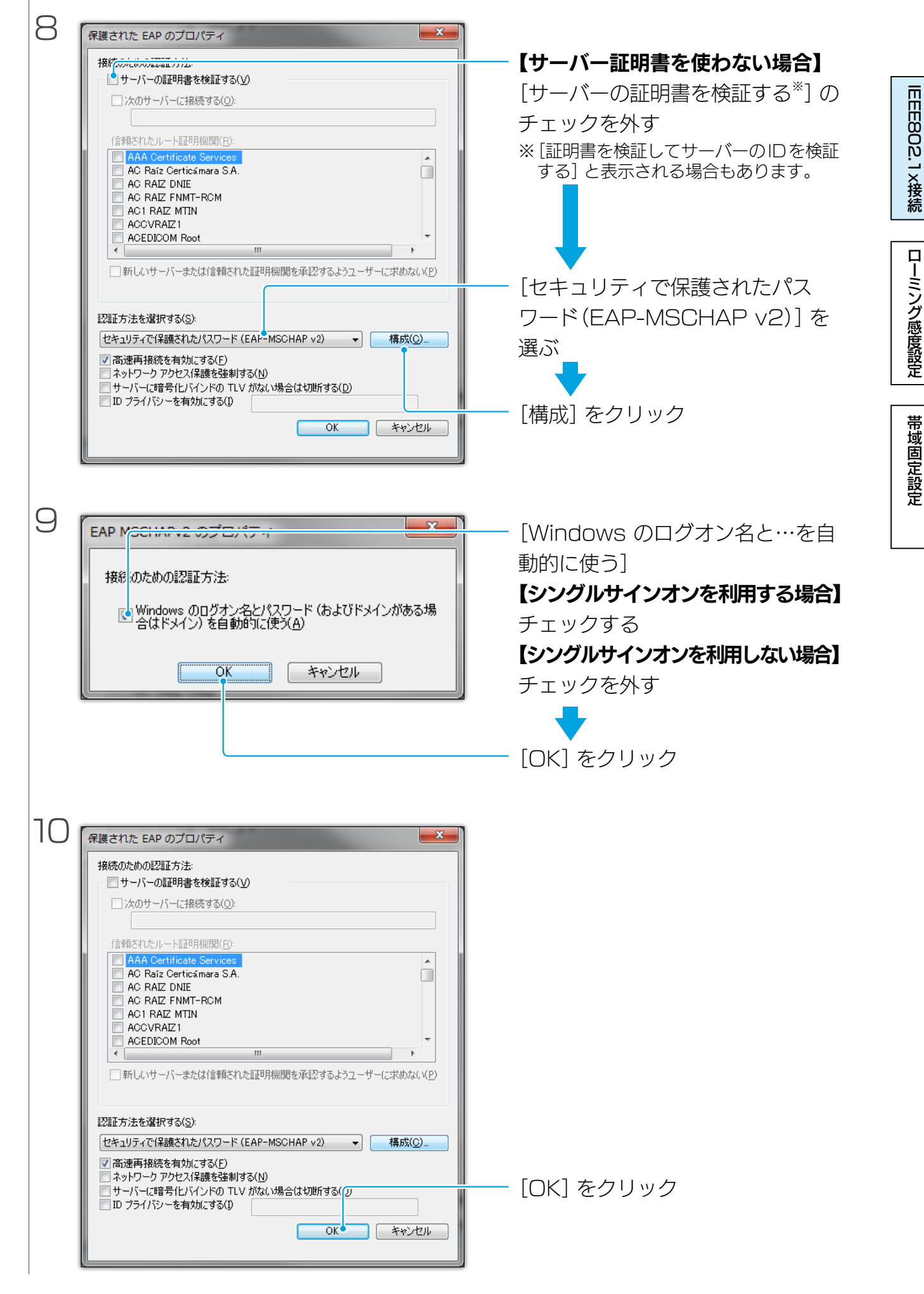

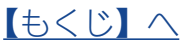

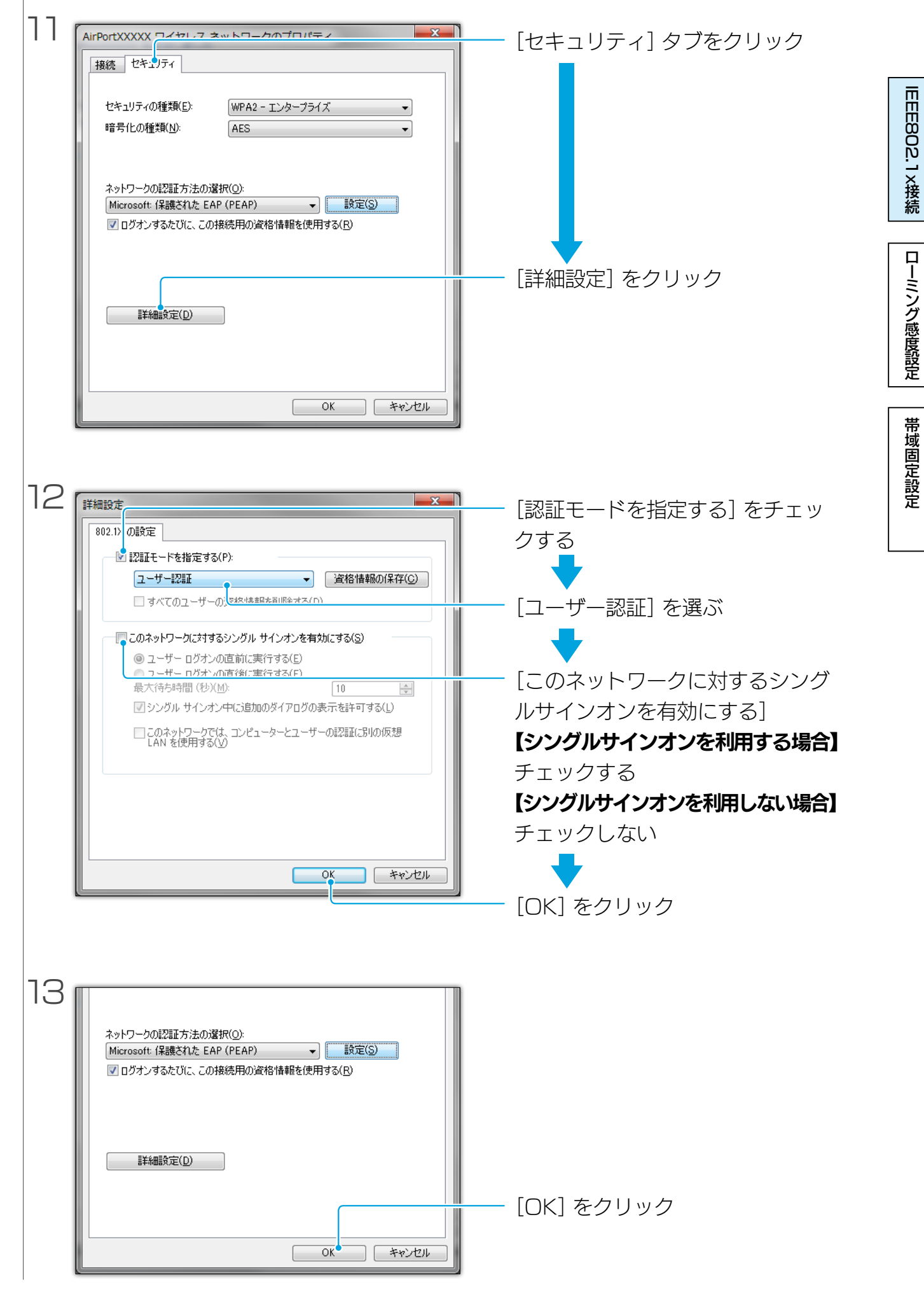

#### <u>【もくじ】へ</u>

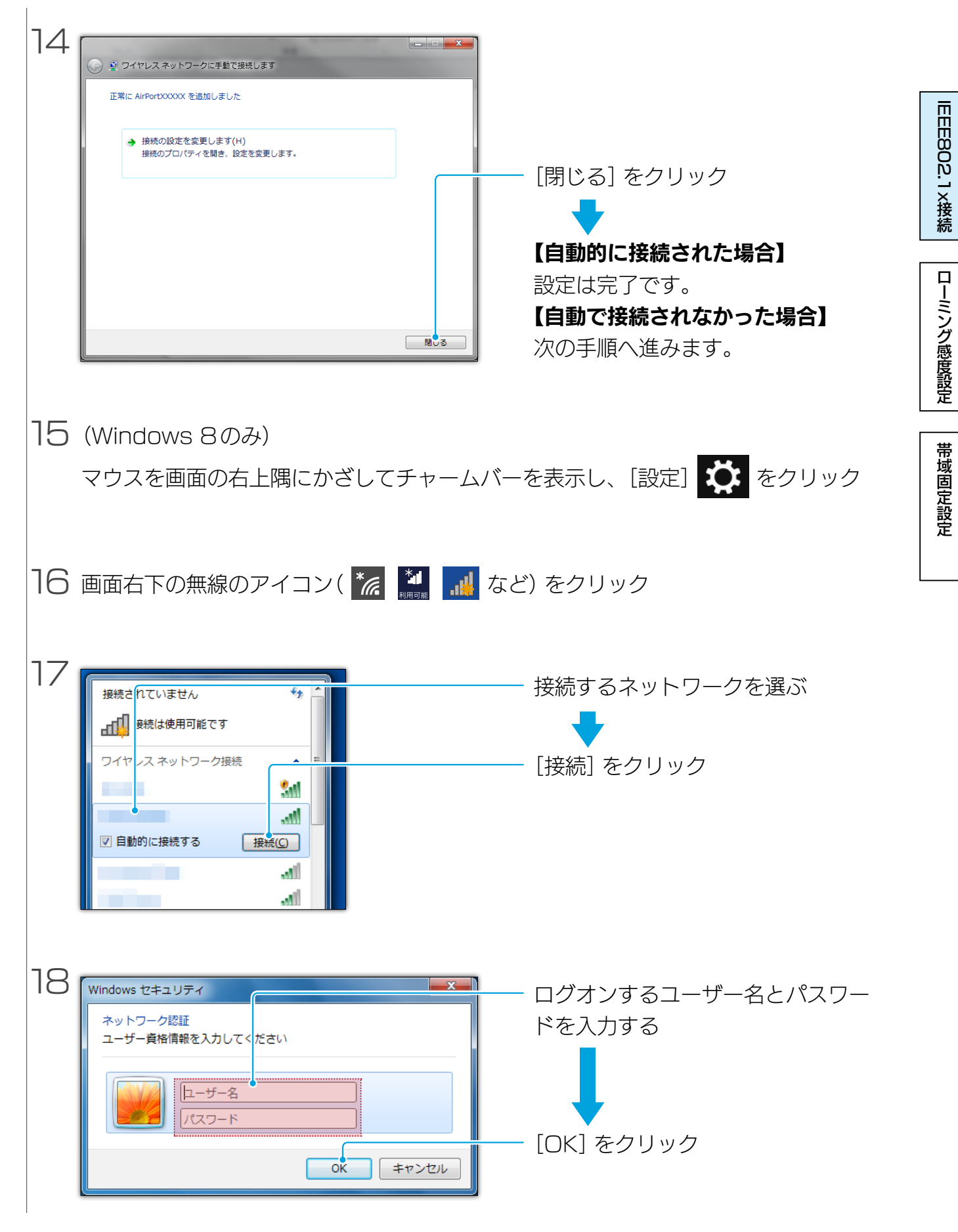

以上で、設定は完了です。

<u> もくじ へ</u>

## EAP-TLS 環境への接続方法

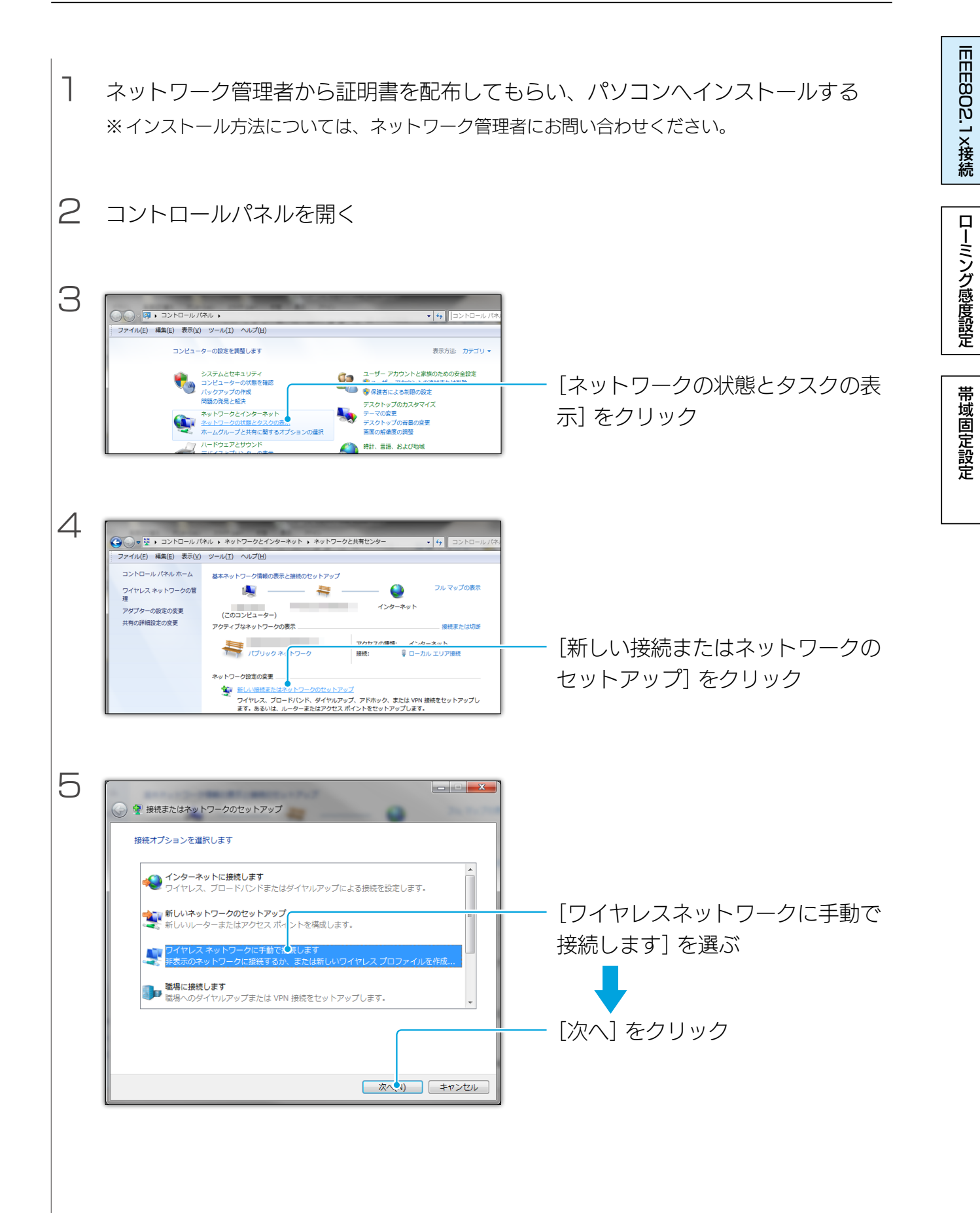

| 6 |                                                                                                    |                                                                                                    |              |
|---|----------------------------------------------------------------------------------------------------|----------------------------------------------------------------------------------------------------|--------------|
|   | 追加するワイヤレス ネットワークの情報を入力します<br>ネットワーク名(E): AirPortXXXXX<br>セキュリティの種類(S): WPA2-エンタープライズ ・<br>暗号化の種類(B): AES ・<br>セキュリティ キー(C): □ 文字を非表示にする(H)<br>図 この接続を目動的に開始します(I) | <ul> <li>ネットワークの設定をする</li> <li>※ネットワークの設定については、ネット<br/>ワークの管理者にご確認ください。</li> <li>西古もチェックする</li> </ul>        | IEEE802.1×接続 |
|   | 図ネットワークがブロードキャストを行っていない場合でも接続する(2)<br>雪吉: 選択すると、このコンピューターのプライバシーが危険にさらされる可能性があります。<br>次へ(N) キャンセル                                                                 | <ul> <li>・この接続を自動的に開始します</li> <li>・ネットワークが…場合でも接続する</li> <li>・ネットワークが…場合でも接続する</li> <li>「次へ]をクリック</li> </ul> | ローミング感度設定    |
| 7 | <ul> <li>         ・ ・ ・ ・ ・ ・ ・ ・ ・ ・ ・ ・ ・ ・ ・</li></ul>                                                                                                    | ―― [接続の設定を変更します] を<br>クリック                                                                                   | 帯域固定設定       |
|   | Múa                                                                                                    |                                                                                                    |              |
| 8 | AirPortxxxxx ワイヤレフ ネットワークのブロパティ     X       接続 セキュリティ     マ       世キュリティの種類(E):     WPA2 - エンタープライズ ・       暗号化の種類(N):     AES ・                                  | [セキュリティ] タブをクリック                                                                                             |              |
|   | ネットワークの認証方法の選択(Q):<br>Microsoft: スマートカードまたはその記の証明書 マ 設定(S)<br>■ ログオンするたびに、この接続用の資格情報を使用する(P)                                                                      | <ul> <li>[Microsoftスマートカードまたは<br/>その他の証明書]を選ぶ</li> <li>[設定]をクリック</li> </ul>                                  |              |
|   | 詳細設定(D)         OK                                                                                                    |                                                                                                    |              |

【もくじ】へ

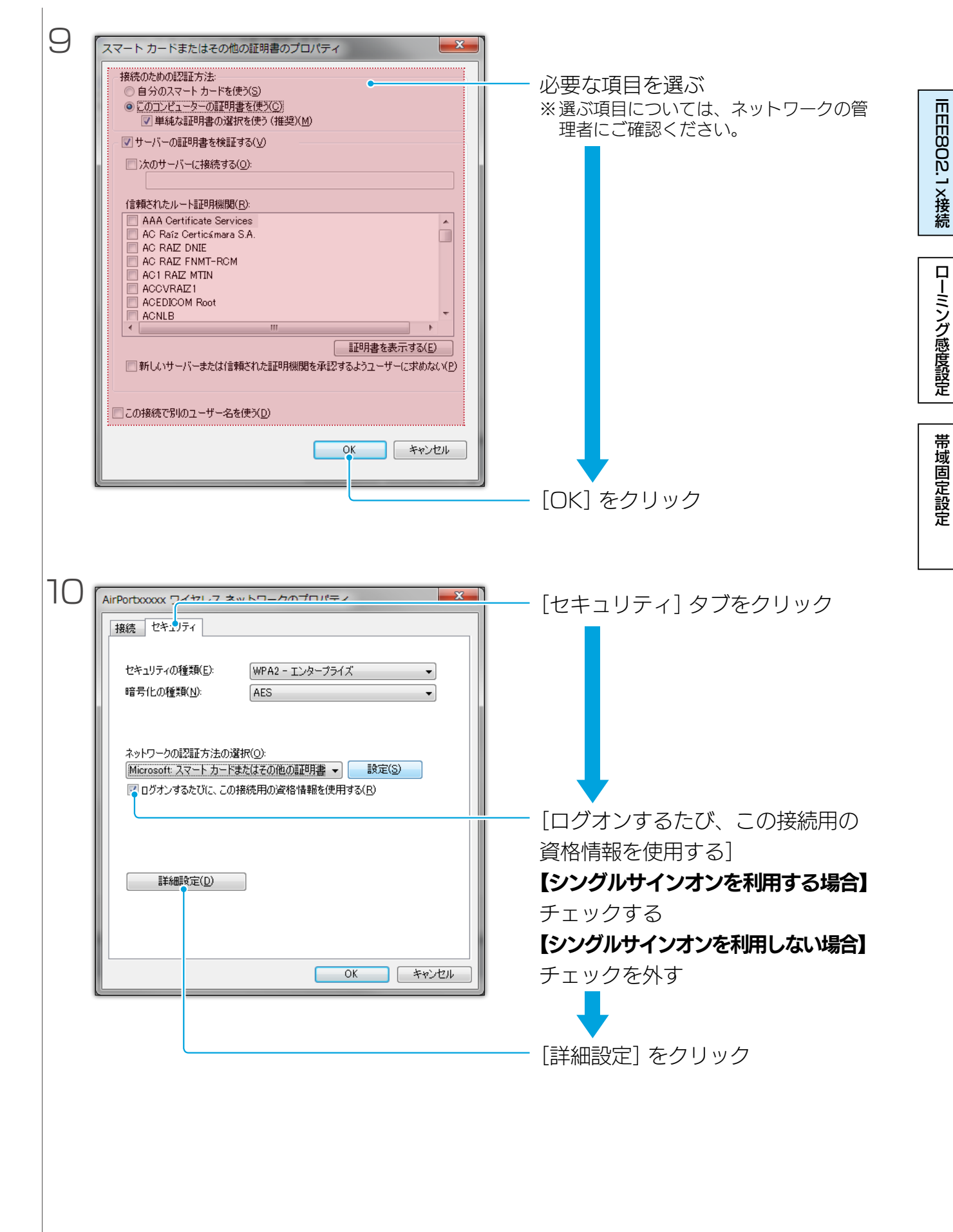

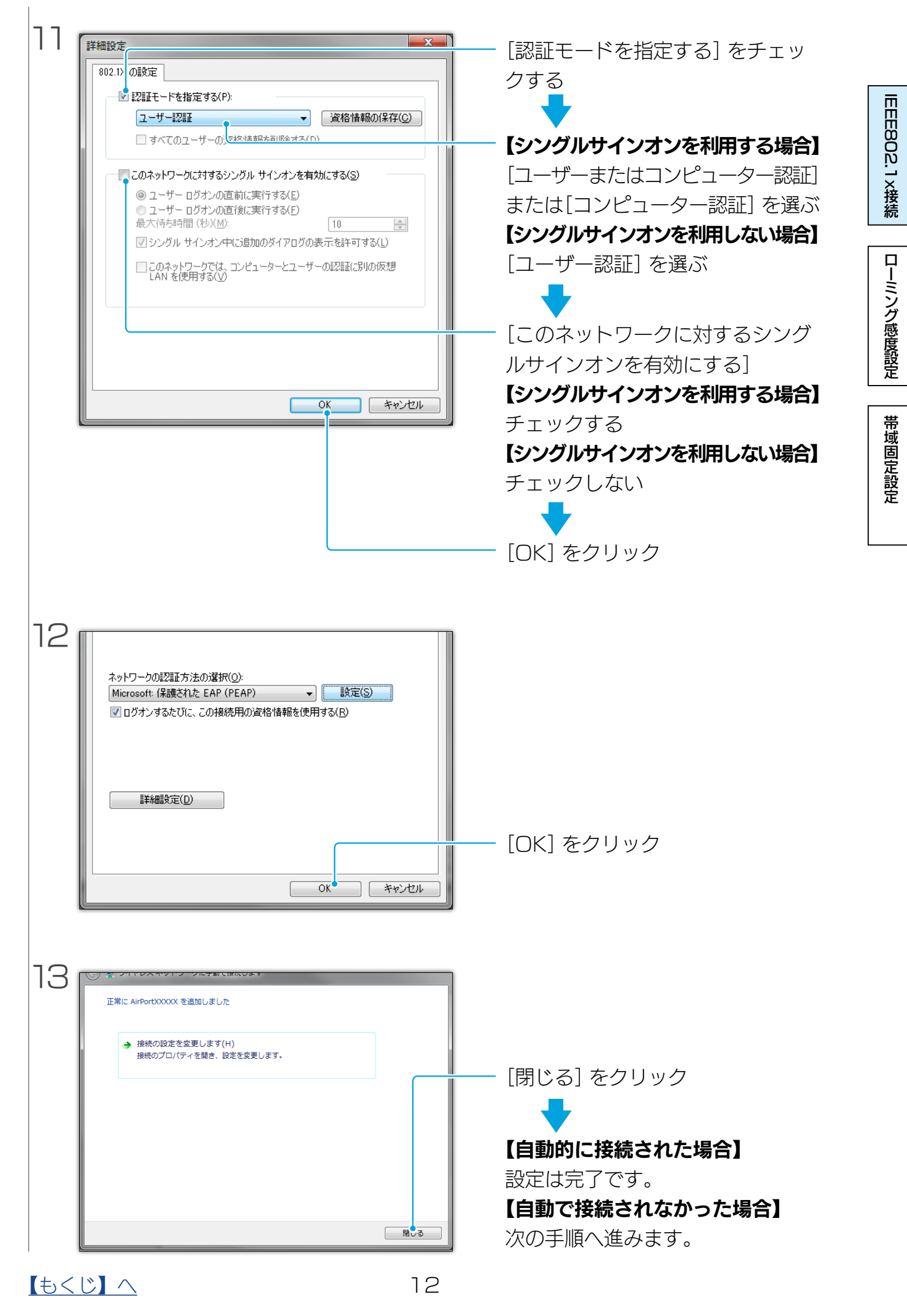

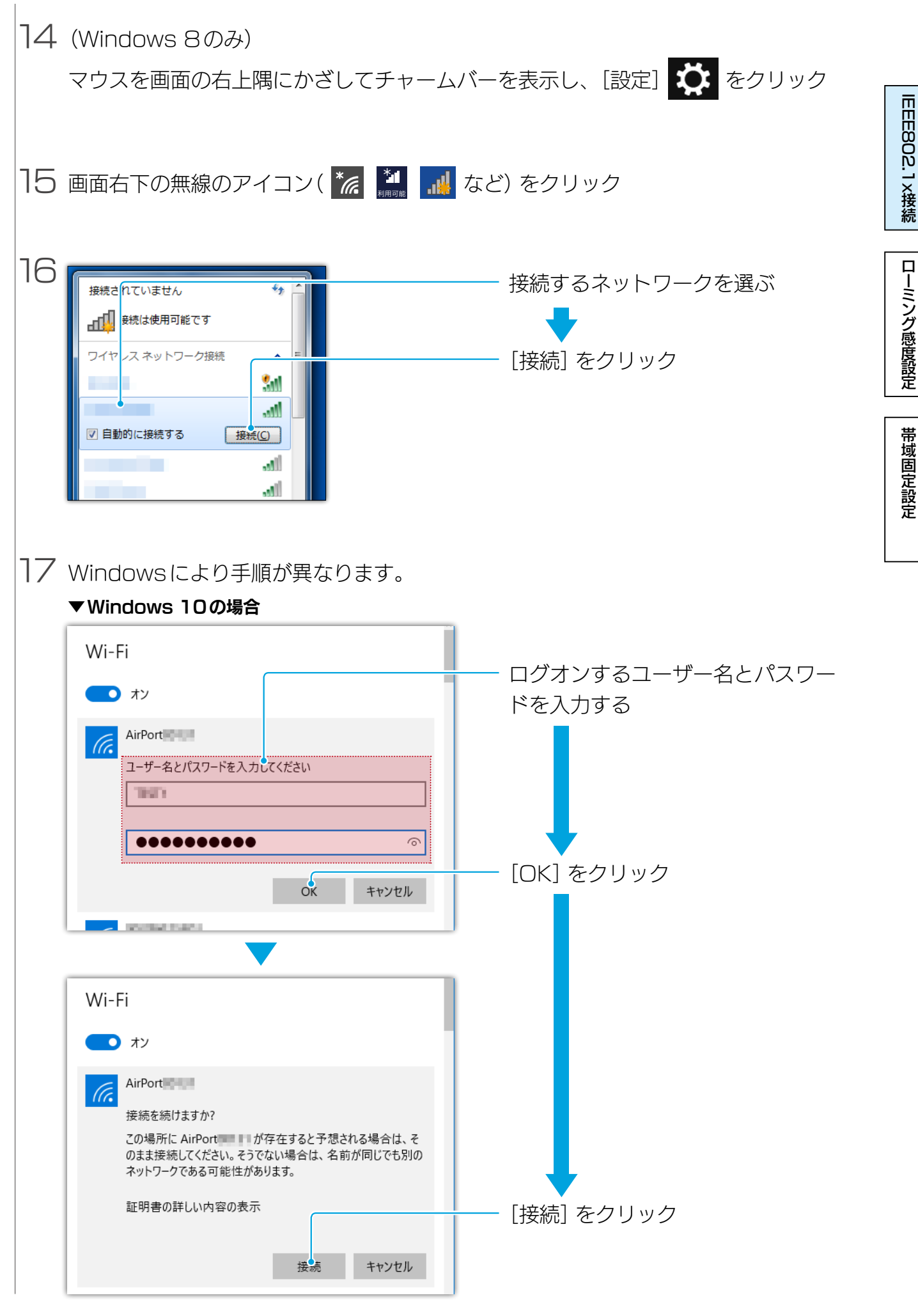

13

| ▼Windows 8の場合                                                              |                    |           |
|----------------------------------------------------------------------------|--------------------|-----------|
| <ul> <li>● ネットワーク     <li> <li> <li></li> </li></li></li></ul>             |                    | IEEE802   |
| 証明書を選択してください                                                               |                    | .1×接続     |
| ての接続のユーザー名     正明書の詳細     発行先:     発行者:     有効期間: 2014/10/20 から 2015/10/20 | - ログオンするユーザー名を入力する | ローミング感度設定 |
| 提印:<br>OK キャンセル                                                            | - [OK] をクリック       | 帯域固定設定    |
| <ul> <li>         ・・・・・・・・・・・・・・・・・・・・・・・・・・・・・</li></ul>                  | - [接続] をクリック       |           |
| 接続 接続しない<br>▼Windows 7の場合                                                  |                    |           |
| 発行者:<br>有効期限: 2015/10/20 16:52:46<br>この接続のユーザー名(S):                        | - ログオンするユーザー名を確認する |           |

以上で、設定は完了です。

### 【もくじ】へ

## ローミング感度を設定する

ローミング環境で、次のアクセスポイントへの切り換えやすさを設定します。

### ローミング感度とは

初期設定では、あるアクセスポイントに接続している状態から、電波状態が悪くなり、接 続が切れたタイミングで、次のアクセスポイントに接続します。 そのため、環境によっては通信がほとんどできない状態でも、近くのアクセスポイントに 切り換わらないことがあります。

ローミング感度を設定すると、程度に応じて電波状態が悪くなった時点で前のアクセスポ イントとの接続を切断し、新しいアクセスポイントに接続するようになります。

ローミング感度を強くすればするほど、アクセスポイントを切り換えやすくなります。

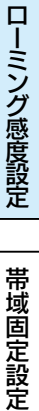

IEEE802.1x接続

### ローミング感度を設定する

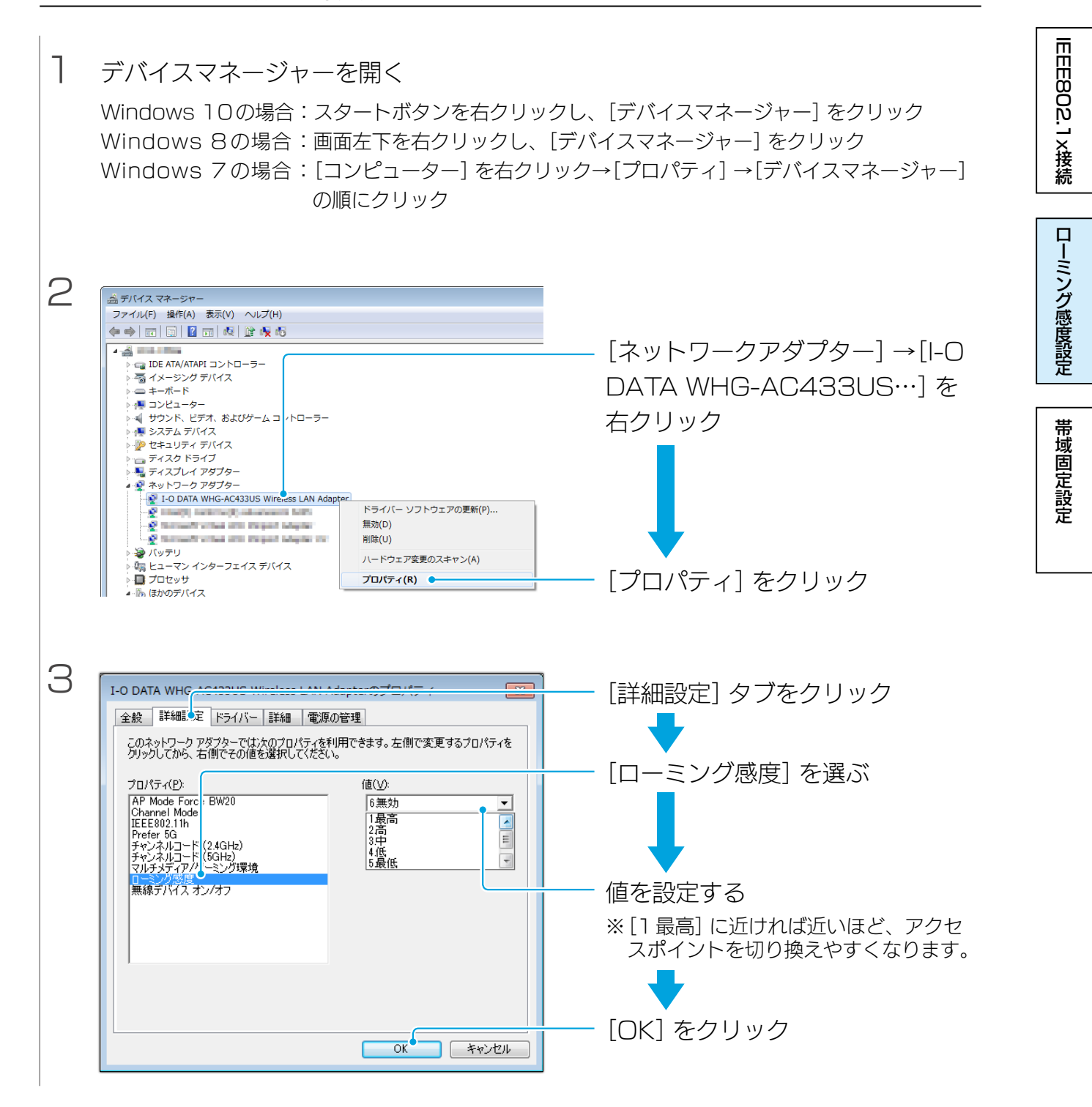

以上で、設定は完了です。

<u>【もくじ】へ</u>

# 帯域を固定する(2.4GHz/5GHz)

2.4GHzか5GHzの片方の帯域だけを使うように設定します。

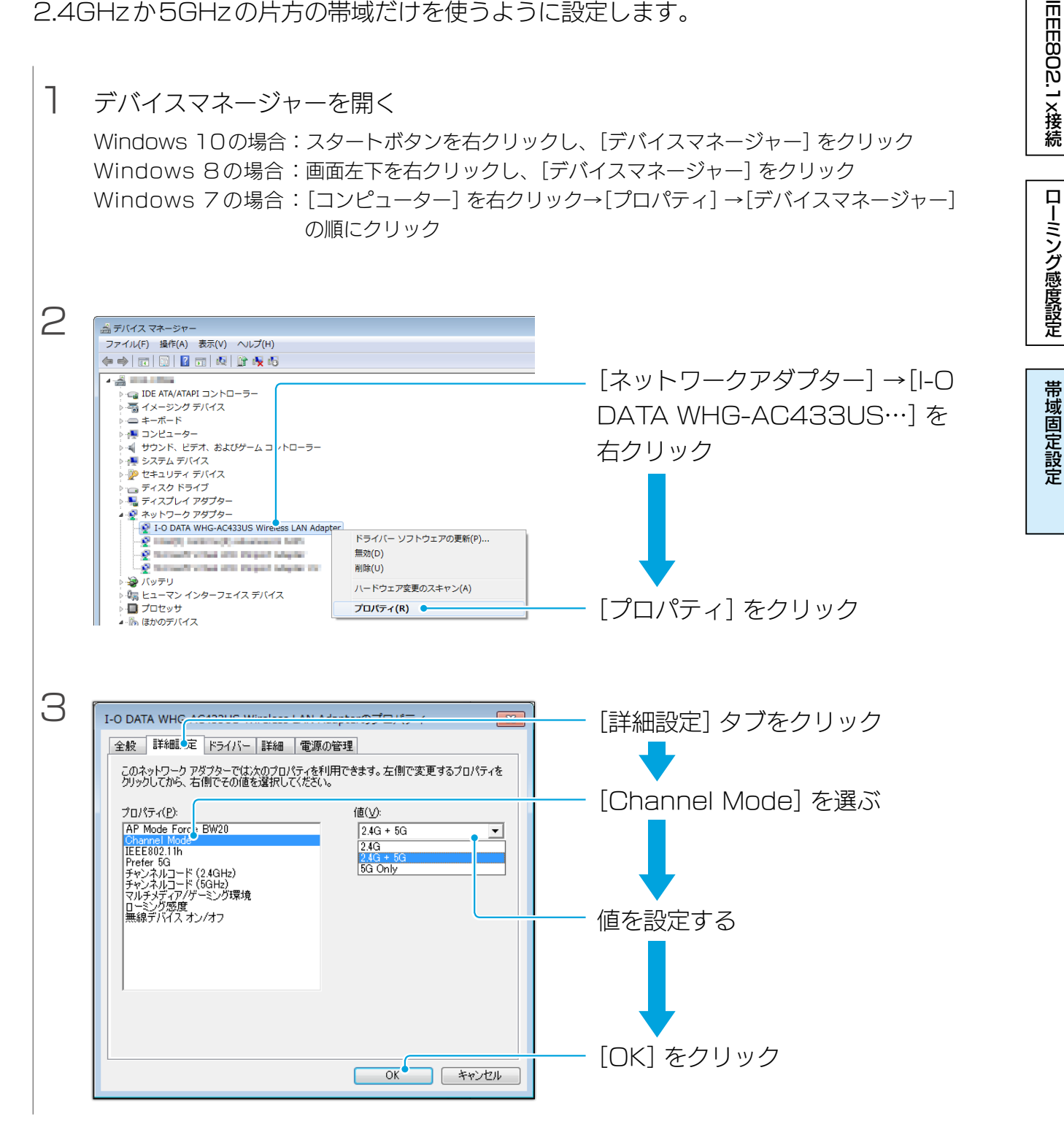

以上で、設定は完了です。

【もくじ】へ

17